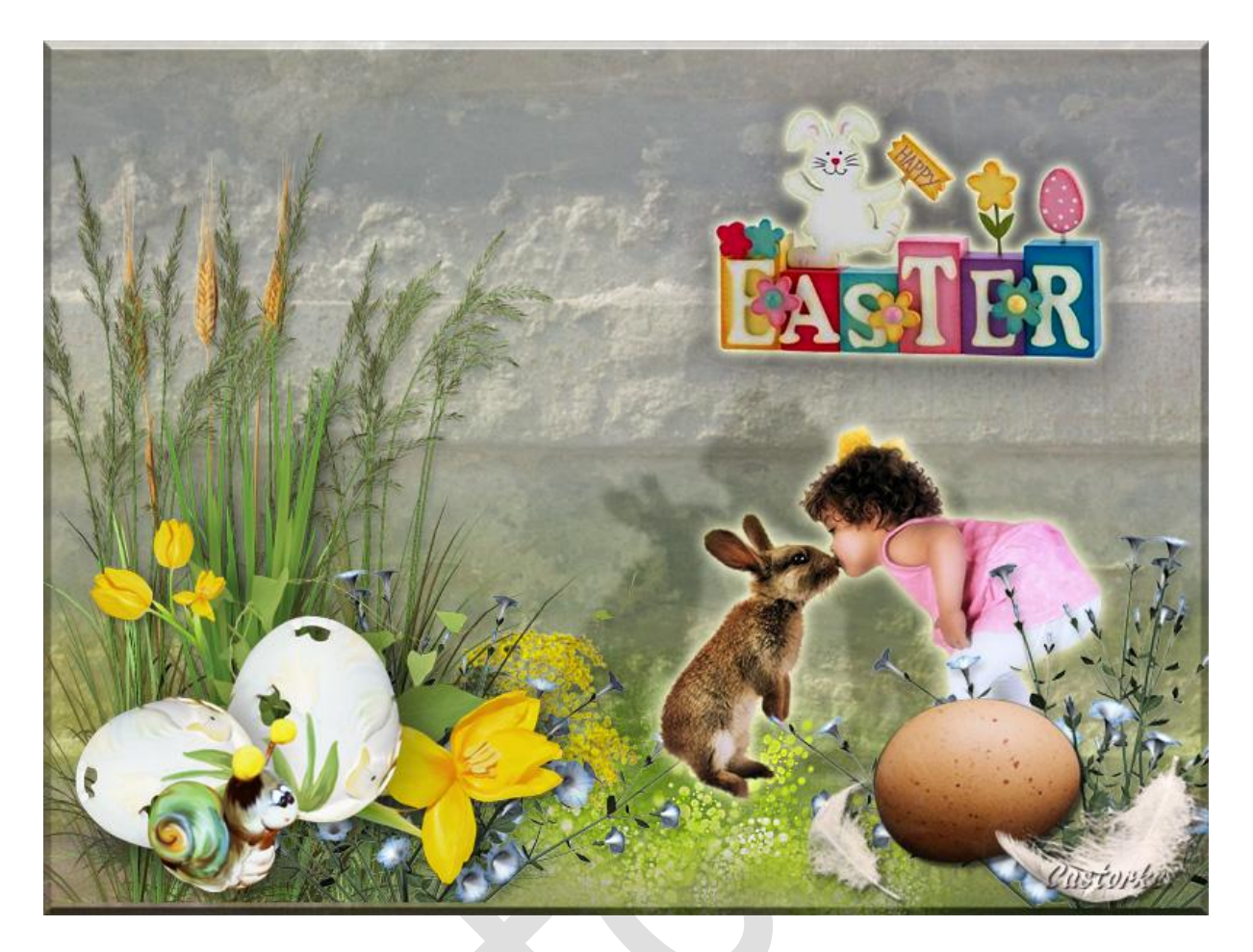

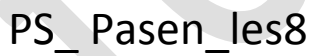

Deze les is door mezelf geschreven en bedacht. Enige gelijkenis berust op louter toeval.

Is gemaakt met Photoshop CS6 extended.

Bedankt aan de tubeuze's en de <u>Toelating</u>. Zonder hen zou het niet mogelijk zijn dat deze les tot stand kwam. Respecteer hun werk, gelieve dan ook niets aan de <u>tubes</u> en de <u>bestandsnaam</u> te veranderen.

De credits behoren tot de originele Artist of maker.

Materiaal: Tubes: Libellule , scrap elementen Cajoline en gedeeld in groepen.

## <u>Materiaal</u>

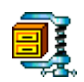

Zo dan beginnen we nu:

- 1. CTRL + N (nieuwe ...) Breed 800 x hoogte 600 wit.
- Open agnesingap\_hello\_spring\_paper01
  CTRL + A, CTRL + C, ga naar je werk CTRL + V
  CTRL + T , maak zo groot als je canvas (je werk)
- 3. Ga naar stijlen, zoek cas\_les8\_pasen en pas het toe.
- 4. Open agnesingap\_hello\_spring\_el (25)
- CTRL + A, CTRL + C, ga naar je werk CTRL + V CTRL + T transformeer naar 20%
- 6. Schuif onderaan je werk.
- 7. Pas volgende laagstijlen toe:

| Overvloeimodus:                | Vermenigvuldigen | ~                                                            |             |  |
|--------------------------------|------------------|--------------------------------------------------------------|-------------|--|
| Dekking:                       |                  | %                                                            | *******     |  |
|                                | $\square$        |                                                              |             |  |
| Hoek:                          | 120 ° G          | bale belichting                                              | gebruiken   |  |
| Hoek:<br>Afstand:              |                  | phale belichting<br>belichting<br>belichting<br>px           | ) gebruiken |  |
| Hoek:<br>Afstand:<br>Spreiden: |                  | pbale belichting<br>by by by by by by by by by by by by by b | ) gebruiken |  |

- 8. Filter/ Verscherpen/ Scherper
- 9. Open CAJ.SCR.FR. JOY.PAQ. 20
  - CTRL + A, CTRL + C, ga naar je werk CTRL + V CTRL + T 127 PIXELS - 527 PIXELS zie print:

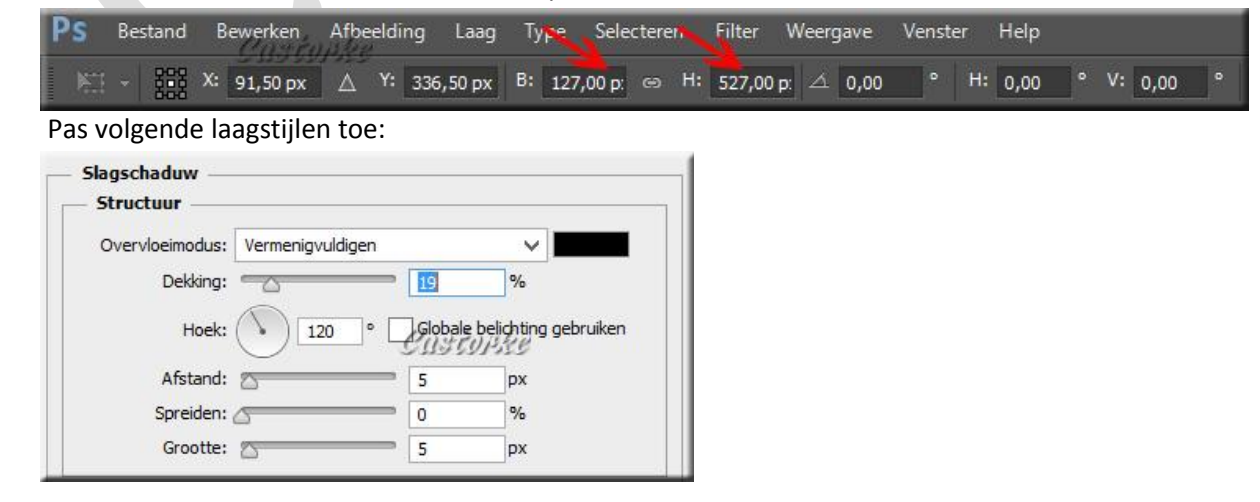

Zet op zijn plaats of naar eigen keuze.

10. Open CAJ.SCR.FR. JOY.PAQ. 12

CTRL + A, CTRL + C, ga naar je werk CTRL + V Zet op zijn plaats of naar eigen keuze. Pas volgende laagstijlen toe:

| Overvloeimodus:                | Vermenigvuldigen | ~                                        |             |
|--------------------------------|------------------|------------------------------------------|-------------|
| Dekking:                       |                  | %                                        |             |
|                                | <b>_</b>         |                                          |             |
| Hoek:                          | 120 * 🖓          | obale belichting                         | g gebruiker |
| Hoek:<br>Afstand:              |                  | obale belichting<br>1959/1959<br>px      | g gebruiker |
| Hoek:<br>Afstand:<br>Spreiden: |                  | obale belichting<br>1959/1959<br>px<br>% | g gebruiker |

11. Open CAJ.SCR.FR. JOY.PAQ. 8

CTRL + T transformeer naar 9%, roteer -20 CTRL + A, CTRL + C, ga naar je werk CTRL + V Zet op zijn plaats of naar eigen keuze. Pas volgende laagstijlen toe:

| Overvloeimodus:       | Vermenigvuldigen | ~                                         |            |
|-----------------------|------------------|-------------------------------------------|------------|
| Dekking:              |                  | %                                         |            |
| 11                    |                  |                                           |            |
| поек:                 |                  | obale belichtin                           | g gebruike |
| Afstand:              |                  | obale belichtin<br>13597355<br>px         | g gebruike |
| Afstand:<br>Spreiden: |                  | obale belichtin<br>by by by by<br>px<br>% | g gebruike |

12. Open CAJ.SCR.FR. JOY.PAQ. 28

CTRL + A, CTRL + C, ga naar je werk CTRL + V

CTRL + T Transformeer naar 43%

Zet op zijn plaats of naar eigen keuze.

Pas volgende laagstijlen toe:

|                                |                  |                            | 1         |
|--------------------------------|------------------|----------------------------|-----------|
| Overvloeimodus:                | Vermenigvuldigen | ~                          |           |
| Dekking:                       | <u>19</u>        | %                          |           |
|                                |                  |                            |           |
| Hoek:                          |                  | bale belichting            | gebruiker |
| Hoek:<br>Afstand:              |                  | pale belichting            | gebruiker |
| Hoek:<br>Afstand:<br>Spreiden: |                  | pale belichting<br>px<br>% | gebruiker |

- 13. Laag dupliceren.
- 14. Bewerken/ transformatie/ Horizontaal omdraaien

- 15. CTRL + T Transformeer naar 110%
- 16. Zet op zijn plaats of naar eigen keuze.
- 17. Open ec426cbe5

CTRL + A, CTRL + C, ga naar je werk CTRL + V

CTRL + T Tranformeer naar 60%

Zet op zijn plaats of naar eigen keuze.

Pas volgende laagstijlen toe:

| Dekking: 19 %<br>Hoek: 120 ° Globale belichting gebruiken<br>Afstand: 5 px | Overvleeimedure                | Vermeniavuldigen |                               |                            |  |
|----------------------------------------------------------------------------|--------------------------------|------------------|-------------------------------|----------------------------|--|
| Dekking:%<br>Hoek:Globale belichting gebruiken<br>Afstand:5px              | overviceimodus:                | vermenigvuldigen |                               | × — —                      |  |
| Hoek: 120 ° Globale belichting gebruiken                                   | Dekking:                       |                  | 9 9                           | 6                          |  |
| Afstand: 5 px                                                              |                                |                  |                               |                            |  |
|                                                                            | Hoek:                          |                  | lobale belich                 | iting gebruiken            |  |
| Spreiden:                                                                  | Hoek:<br>Afstand:              |                  | lobale belich<br>1359735<br>P | nting gebruiken<br>g<br>ix |  |
|                                                                            | Hoek:<br>Afstand:<br>Spreiden: |                  | P                             | nting gebruiken<br>nx<br>% |  |

18. Open CAJ.SCR.FR. JOY.PAQ. 22

CTRL + A, CTRL + C, ga naar je werk CTRL + V

CTRL + T Transformeer naar 80%

Zet op zijn plaatsof naar eigen keuze.

Pas volgende laagstijlen toe:

| Overvloeimodus:                | Vermenigvuldigen | ~                                       | · .          |
|--------------------------------|------------------|-----------------------------------------|--------------|
| Dekking:                       |                  | %                                       |              |
| 60.0A                          |                  |                                         |              |
| Hoek:                          |                  | lobale belichtin                        | ig gebruikei |
| Hoek:<br>Afstand:              | 120 ° 6          | lobale belichtin<br>1959/255<br>px      | ig gebruikei |
| Hoek:<br>Afstand:<br>Spreiden: |                  | lobale belichtin<br>1959/199<br>px<br>% | ig gebruike  |

19. Open b38754e7 L

CTRL + A, CTRL + C, ga naar je werk CTRL + V CTRL + T Transformeer naar 70% Zet op zijn plaats of naar eigen keuze.

## Pas de volgende lijnstijl toe:

| Laagstijl                |                                        |
|--------------------------|----------------------------------------|
| Sloed buiten             |                                        |
| Structuur                |                                        |
| Overvloeimodus: Bleken 🗸 |                                        |
| Dekking: 75 %            |                                        |
| Ruis: 0 %                |                                        |
|                          |                                        |
| Elementes                | Laagstijl                              |
| Custopke                 | Slagschaduw                            |
| Techniek: Zachter V      | - Structuur                            |
| Spreiding:0_%            | Overvloeimodus: Vermeninvuldigen       |
| Grootte:                 |                                        |
| Kwaliteit                |                                        |
|                          | Hoek: 120 Globale belichting gebruiken |
|                          | Afstand: 3 px                          |
| Bereik: 50 %             | Spreiden: O %                          |
| Jitter: 🖉 0 %            | Grootte: 40 px                         |

20. Open libellulegraphisme\_rabbits\_thehdwalls.com CTRL + T Transformeer naar 55%

Zet op zijn plaatsof naar eigen keuze.

Pas de volgende lijnstijl toe:

| Laagstijl                                 |                                          |
|-------------------------------------------|------------------------------------------|
| iloed buiten                              |                                          |
| Overvloeimodus: Bleken V<br>Dekking: 75 % |                                          |
| Ruis: (0_%                                |                                          |
|                                           | Laagstijl                                |
| Elementen<br>Techniek: Zachter V          | Slagschaduw                              |
| Spreiding:                                | Overvloeimodus: Zwak licht 🗸             |
| Grootte: 13 px                            | Dekking: 54 %                            |
| Kwaliteit                                 | Hoek: -22 ° Globale belichting gebruiken |
| Contour: Anti-aliased                     | Afstand: 75 px                           |
| Bereik: 50 %                              | Spreiden: 0 %                            |
| litter:                                   | Grootte: 5 px                            |

- 21. Verschuif de laag achter de blauwe bloemen.
- 22. Indien nodig veeg het overtollige aan de rand onder weg.
- 23. Plaats je naam of watermerk.
- 24. Opslaan als Jpg.

Zo dat was het dan.

Ben benieuwd naar je werk. Stuur het me in originele grootte.

Plaats ik het bij de andere werkjes.

Om ze te bekijken klik <u>HIER</u>.

Vermeld wel je naam, het lesnummer, titel en dat het in Ps gemaakt is. Succes !

Vraagjes mag je me altijd mailen....

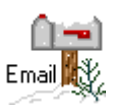

Het is verboden deze les geheel of gedeeltelijk te kopiëren.

De lessen staan geregistreed bij TWI

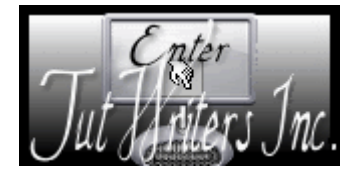